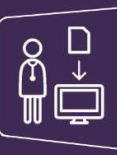

## MonSisra

## GESTION DE L'EQUIPE RATTACHEE AU COMPTE DE LA STRUCTURE / DU SERVICE

Vous êtes **gestionnaire d'équipe** pour le compte de votre structure / service, vous pouvez ajouter ou supprimer les membres de votre équipe qui ont accès au compte de la structure / du service :

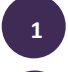

A partir du volet « Mon Portail » de MonSisra, accédez à la vignette « MesPatients »

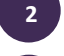

Dans le menu en haut à gauche, sélectionnez le compte de votre structure

Sélectionnez ensuite « Gestion d'équipe »

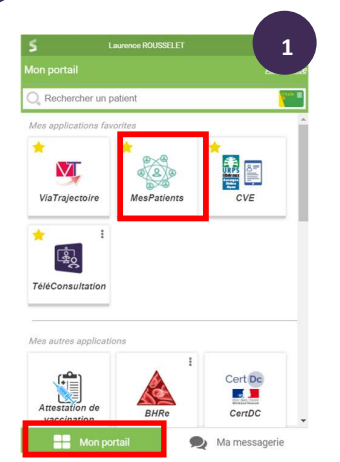

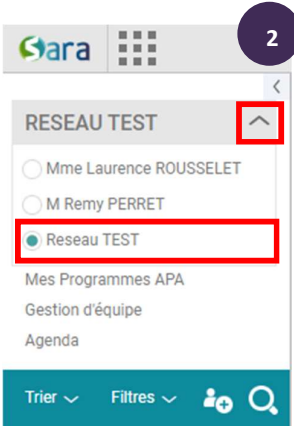

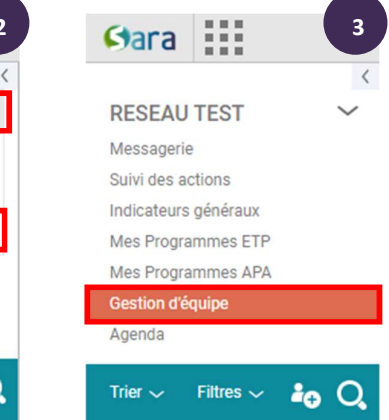

Ajoutez, supprimez des membres :

Soyez vigilant, les modifications effectuées sont prises en compte immédiatement.

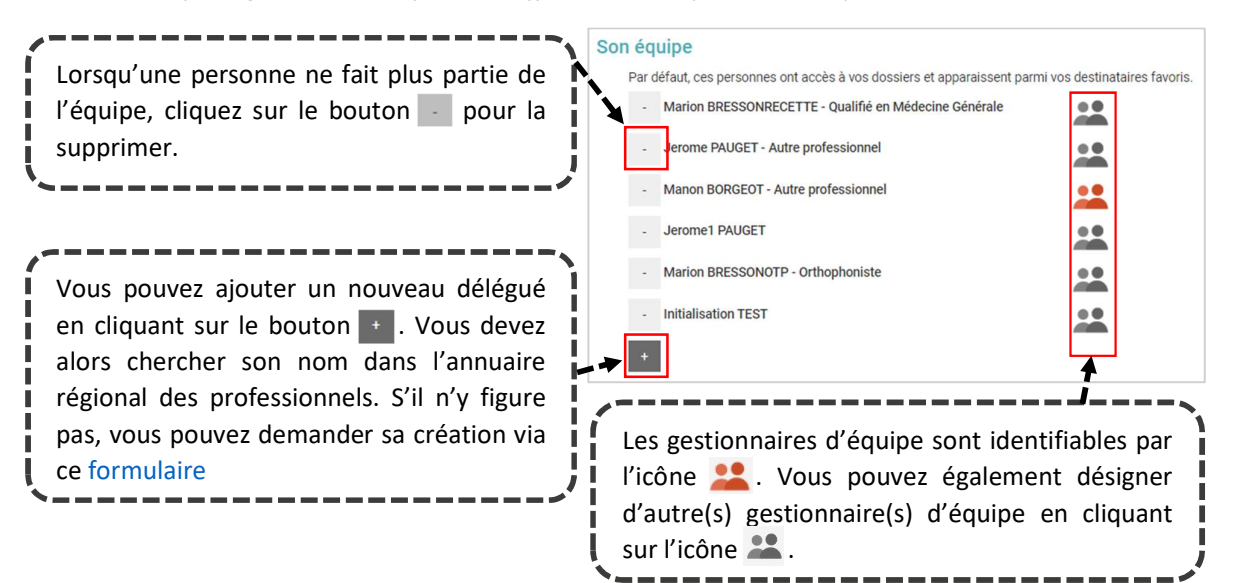

Besoin d'aide ? Contactez-nous sur <u>www.sante-ara.fr/contact</u>

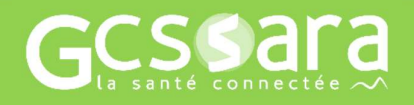